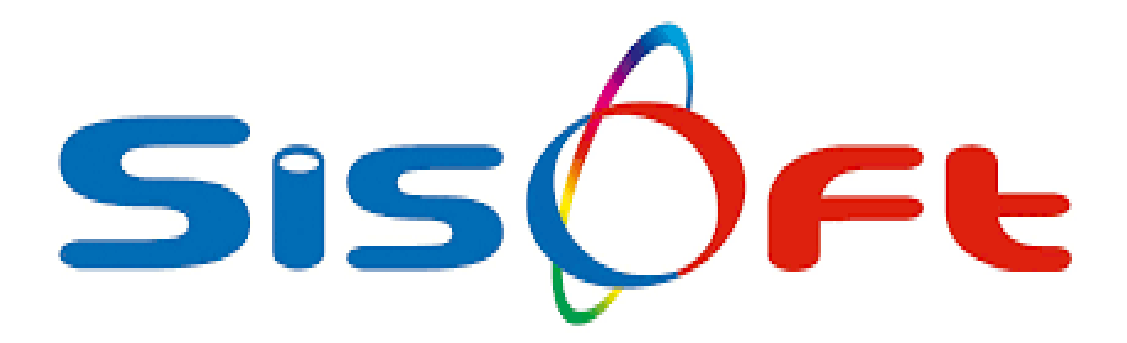

# ENGELLİ SAĞLIK KURULU RAPORU

SISOFT SAĞLIK BILGİ SISTEMLERİ 2019 - ANKARA

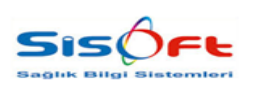

ENGELLİ SAĞLIK KURULU RAPORU

Doküman No : KL-49 Yürürlük Tarihi : 28.03.2019 Revizyon No : 00 Revizyon Tarihi : --Sayfa No : 2 / 18

| DEĞİŞİKLİK NO | TARİH      | YAYIN VE DEĞİŞİKLİK<br>İÇERİĞİ | DEĞİŞİKLİK<br>YAPAN         |
|---------------|------------|--------------------------------|-----------------------------|
| 00            | 28.03.2019 | Doküman oluşturuldu.           | Yazılım ve Kalite<br>Birimi |
|               |            |                                |                             |
|               |            |                                |                             |
|               |            |                                |                             |
|               |            |                                |                             |

| HAZIRLAYAN<br>Yazılım ve Kalite Birimi | <b>ADRES</b><br>Mutlukent Mahallesi 1989. Cadde No: 2<br>06810 Çankaya/Ankara | <b>ONAY</b><br>Genel Müdür |
|----------------------------------------|-------------------------------------------------------------------------------|----------------------------|

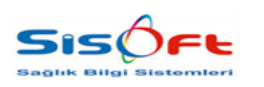

ENGELLİ SAĞLIK KURULU RAPORU

Doküman No : KL-49 Yürürlük Tarihi : 28.03.2019 Revizyon No : 00 Revizyon Tarihi : --Sayfa No : 3 / 18

#### 1. SUNUM

#### 1.1. Genel Hususlar

Özürlü Sağlık Kurulu Raporu adlı formda, özürlü raporu verilmesi için yönlendirilmiş hastanın raporunda yer alacak verilerin girişi yapılır. Düzenlenen rapor bu form üzerinden onaylanır ve yazdırılır.

#### 1.2. Form Sorumluları

Bu formun sorumluları hekimlerdir.

#### 1.3. Destek

Formla ilgili sorun, öneri ve istekleriniz için Sisoft Eğitim - Destek birimiyle temasa geçiniz.

#### 1.4. Referanslar

| Doküman                                                | Bağlı Olduğu Modül 🛛 🔒 |
|--------------------------------------------------------|------------------------|
| (1.315.28.28.0) – Sağlık Kurulu Modülü Uyarı Mesajları | Sağlık Kurulu          |
| (1.315.28.28.1192) - Sık Kullanılan Kararlar           | Sağlık Kurulu          |
| (1.313.5.5.488) - Tetkik Gözlem                        | Ayaktan Hasta          |
| (1.315.28.28.2582) - Kurul Tanımları                   | Sağlık Kurulu          |

| <b>HAZIRLAYAN</b><br>Yazılım ve Kalite Birimi | <b>ADRES</b><br>Mutlukent Mahallesi 1989. Cadde No: 2<br>06810 Çankaya/Ankara | <b>ONAY</b><br>Genel Müdür |
|-----------------------------------------------|-------------------------------------------------------------------------------|----------------------------|
|                                               |                                                                               |                            |

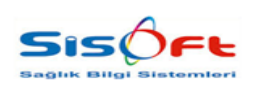

ENGELLİ SAĞLIK KURULU RAPORU

Doküman No : KL-49 Yürürlük Tarihi : 28.03.2019 Revizyon No : 00 Revizyon Tarihi : --Sayfa No : 4 / 18

#### 2. Erişim

**Engelli Sağlık Kurulu Raporuna,** erişmek için öncelikle Sağlık Kurulu İstemleri formuna erişilmelidir. Bu form Sağlık Kurulu modülü altında yer almaktadır. Menü butonuna tıklanıp, Sağlık Kurulu modülü seçildikten sonra modülün altında sıralanmış formlar arasından Sağlık Kurulu İstemleri formu seçilir. Forma erişmek için arama çubuğu da kullanılabilir.

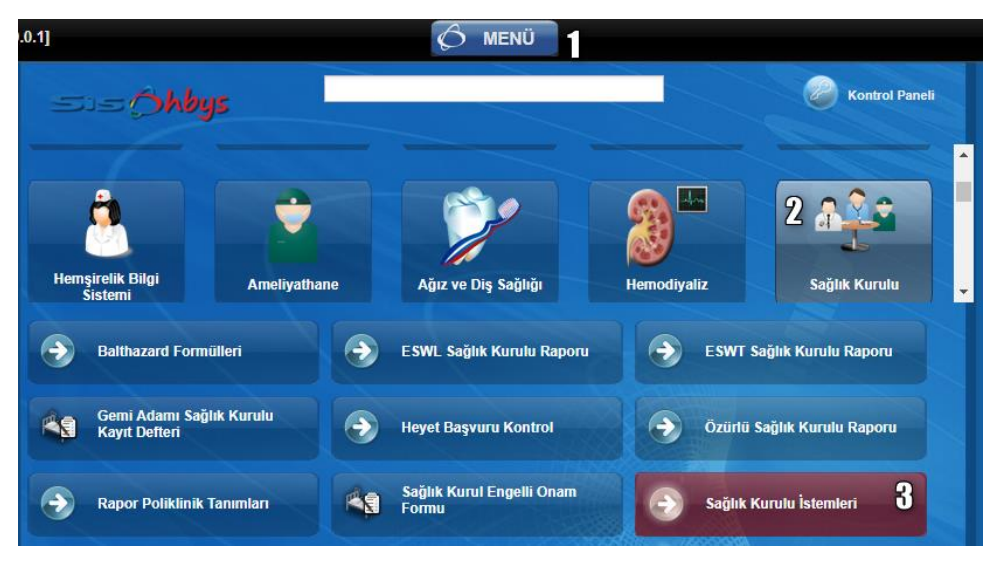

Görsel 1 – Özürlü Sağlık Kurulu Raporu – Erişim I

Sağlık Kurulu İstemleri formunda sorgulama bölümü doldurulur ve Sorgula butonuna tıklanır. Sorgulamaya uygun hastalar listeleme bölümünde listelenir. Özürlü Sağlık Kurulu formuna erişmek için Rapor Özet sütununda Özürlü Raporu yazan hastanın bulunduğu satıra çift tıklanır.

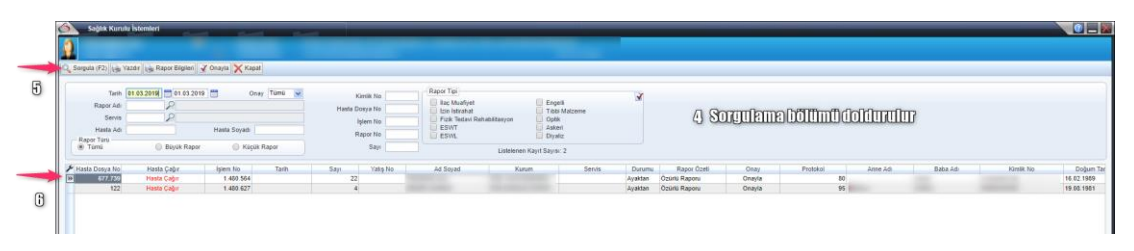

Görsel 2 – Özürlü Sağlık Kurulu Raporu – Erişim II

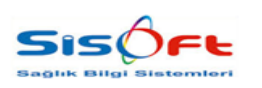

ENGELLİ SAĞLIK KURULU RAPORU

Doküman No : KL-49 Yürürlük Tarihi : 28.03.2019 Revizyon No : 00 Revizyon Tarihi : --Sayfa No : 5 / 18

#### **3. ENGELLİ SAĞLIK KURULU RAPORU**

Özürlü Sağlık Kurulu Raporu adlı formda, özürlü raporu verilmesi için yönlendirilmiş hastanın raporunda yer alacak verilerin girişi yapılır. Düzenlenen rapor bu form üzerinden onaylanır ve yazdırılır.

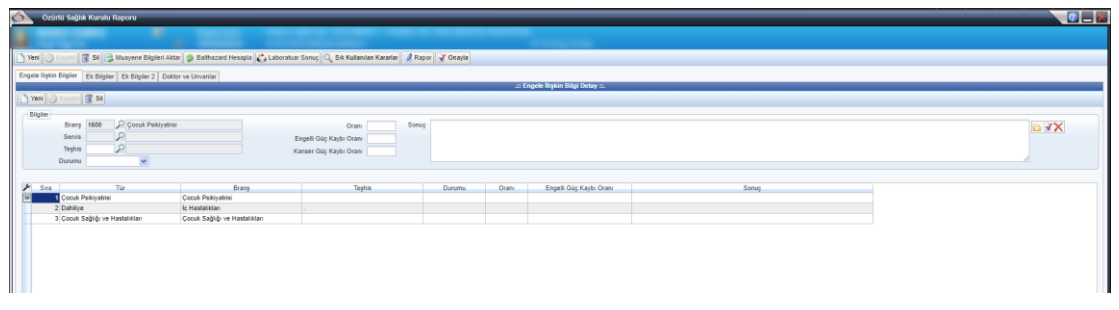

Görsel 3 – Özürlü Sağlık Kurulu Raporu

Form dört sekmeden ve araç çubuğundan oluşmaktadır.

| Engele Ilişkin Bilgiler Ek Bilgiler 2 Doktor ve                                                                | Unvanlar                       |                                                            |        |       |                         |  |       |  |
|----------------------------------------------------------------------------------------------------|--------------------------------|------------------------------------------------------------|--------|-------|-------------------------|--|-------|--|
| the second second second second second second second second second second second second second second second s | : Engele lipkin Bigi Detay ::. |                                                            |        |       |                         |  |       |  |
| Yeni 🕖 xayadi 🕱 Sa                                                                                             |                                |                                                            |        |       |                         |  |       |  |
|                                                                                                    |                                |                                                            |        |       |                         |  |       |  |
| Biglier Brans 1600 & Cocuk Polityatrisi<br>Servis<br>Teghis & P<br>Durumu Normal V                             | Eng<br>Kan                     | Oranı Sonuş<br>elli Güç Kaybı Oranı<br>ser Güç Kaybı Oranı |        |       |                         |  |       |  |
| 🖉 Sira Túr                                                                                                    | Brans                          | Teshis                                                     | Durumu | Orani | Engelli Güc Kavbı Oranı |  | Sonuc |  |
| 10 Cocuk Psikiyatrisi Cor                                                                                      | cuk Psikiyatrisi               | 1                                                          | Normal |       |                         |  |       |  |
| 2 Dahiiye İç H                                                                                                 | fastaliklari .                 |                                                            |        |       |                         |  |       |  |
| 3 Çocuk Sağlığı ve Hastalıkları Cor                                                                            | cuk Sağlığı ve Hastalıkları    |                                                            |        |       |                         |  |       |  |
|                                                                                                    |                                |                                                            |        |       |                         |  |       |  |
|                                                                                                    |                                |                                                            |        |       |                         |  |       |  |
|                                                                                                    |                                |                                                            |        |       |                         |  |       |  |

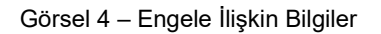

Engele İlişkin Bilgiler sekmesinde, hastaya teşhisi koyan branş ve servis seçimi yapılır. Teşhis seçimi yapılır ve Durumu açılır sekmesinde Normal ya da Değil seçilir. Oranı, Engelle Güç Kaybı Oranı, Kanser Güç Kaybı oranları girilir. Sonuç kısmı elle doldurulur. Sonuç için şablon seçilmek isteniyorsa; sonuca yazılan veriler şablon olarak seçilmek isteniyorsa ya da şablon silinmek isteniyorsa alanında yanında bulunan Şablon Aç, Şablon Kaydet ve Şablon Sil butonları (

Bu sekmede yer alan Engele İlişkin Bilgi Detay butonuna tıklandığında engel detaylarının girilebileceği bir ekran açılır.

| <b>HAZIRLAYAN</b><br>Yazılım ve Kalite Birimi | <b>ADRES</b><br>Mutlukent Mahallesi 1989. Cadde No: 2<br>06810 Çankaya/Ankara | <b>ONAY</b><br>Genel Müdür |
|-----------------------------------------------|-------------------------------------------------------------------------------|----------------------------|
|                                               |                                                                               |                            |

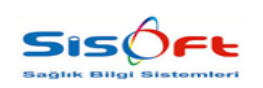

ENGELLİ SAĞLIK KURULU RAPORU

Doküman No : KL-49 Yürürlük Tarihi : 28.03.2019 Revizyon No : 00 Revizyon Tarihi : --Sayfa No : 6 / 18

| .:: Engele Bigkin Bigi Detay ::,                                                                                                    |                                       |
|----------------------------------------------------------------------------------------------------|---------------------------------------|
|                                                                                                    | Tani, Muayene ve Laboratuar Bulgulari |
| Byte Doam       Seet Doam         Byte Doam       Seet Doam         Or ex Adap       Or post         Byte Doam       Seet Doam         Seet Doam       Seet Doam         Seet Doam       Seet Doam         Seet Doam       Seet Doam         Seet Doam       Seet Doam         Seet Doam       Seet Doam         Seet Doam       Seet Doam         Seet Doam       Seet Doam         Seet Doam | Insulations us Laborator Bagland      |
| - Özel Dunuma Göre Tüm Vücuf Forksivan Karda                                                                                                    |                                       |
| Oran (%)                                                                                                    |                                       |
| Çdaşamaşızadı İş Akardan                                                                                                    |                                       |

Görsel 5 – Engele İlişkin Bilgi Detay

Bu ekran yedi bölümden oluşmaktadır.

| Rapor Tarihi 01.03.2019 | Ağır Engel Durumu<br>Balthazard Sonucu 0 | Calışma Durumu<br>Çalışabilir<br>Çalışamaz |
|-------------------------|------------------------------------------|--------------------------------------------|
| Bitiş Tarihi            | Kişisel Müracaat                         | Kurum Müracaat                             |

Görsel 6 – Rapor Durum Bölümü

Rapor Durum bölümünde Balthazard Sonucu alanı hariç tüm alanlar doldurulur. Balthazard Sonucu, araç çubuğunda yer alan Balthazard Hesapla butonuna tıklandığında sistem tarafından hesaplanır ve doldurulur.

| Kişinin Engel Grubu |                  |                    |           |          | Karar Şekli |
|---------------------|------------------|--------------------|-----------|----------|-------------|
| Sınıflanmayan       | Süreğen (Kronik) | Ruhsal ve Duygusal | Zihinsel  | Sinirsel | Oy Birliği  |
| 📃 Dil ve Konuşma    | işitme           | Görme              | Ortopedik |          | Oy Çokluğu  |

Görsel 7 – Kişinin Engel Grubu ve Karar Şekli

Kişinin Engel Grubu bölümünde birden çok seçenek seçilebilir. Karar Şekli bölümündeki seçeneklerden biri işaretlenmelidir.

| Raporun Kullanım Am | acı                 |                            |            |
|---------------------|---------------------|----------------------------|------------|
| Eğitim              | İstihdam            | Ortez-Protez-İşitme Cihazı | Evde Bakım |
| Sosyal Yardım       | Tekerlekli Sandalye | Engelli Kimlik Kartı       |            |

Görsel 8 – Raporun Kullanım Amacı

Raporun kullanım amacı bölümünde bir veya daha çok seçenek seçilir.

| <b>HAZIRLAYAN</b><br>Yazılım ve Kalite Birimi | <b>ADRES</b><br>Mutlukent Mahallesi 1989. Cadde No: 2<br>06810 Çankaya/Ankara | <b>ONAY</b><br>Genel Müdür |
|-----------------------------------------------|-------------------------------------------------------------------------------|----------------------------|
|-----------------------------------------------|-------------------------------------------------------------------------------|----------------------------|

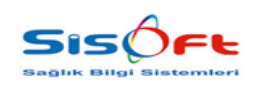

ENGELLİ SAĞLIK KURULU RAPORU

Doküman No : KL-49 Yürürlük Tarihi : 28.03.2019 Revizyon No : 00 Revizyon Tarihi : --Sayfa No : 7 / 18

| Kanun M. 2022                         | Diğer (Açıklayınız) |
|---------------------------------------|---------------------|
| 🔵 Hayır                               |                     |
| <ul> <li>Değerlendirilmedi</li> </ul> |                     |

Görsel 9 – Kanun M. 2022 – Diğer Açıklayınız

Kanun M. 2022 bölümü için bir seçenek işaretlenir. Eğer hasta 2022 sayılı kanundan faydalanıyorsa Evet, faydalanmıyorsa Hayır, henüz değerlendirilmediyse Değerlendirilmedi işaretlenir. Diğer (Açıklayınız) alanına ek açıklama girilir. Açıklama için şablon seçilmek isteniyorsa; sonuca yazılan veriler şablon olarak seçilmek isteniyorsa ya da şablon silinmek isteniyorsa alanında yanında bulunan Şablon Aç, Şablon Kaydet ve Şablon Sil butonları (

| Özel Duruma Göre Tüm Vücut Fonksiyon Kaybı |  |
|--------------------------------------------|--|
| Oranı (%)                                  |  |
| Çalışamayacağı İş Alanları                 |  |
|                                            |  |
|                                            |  |
|                                            |  |

Görsel 10 – Özel Duruma Göre Tüm Vücut Fonksiyon Kaybı

Hastanın özel bir fonksiyon kaybı varsa Özel Duruma Göre Tüm Vücut Fonksiyon Kaybı bölümü doldurulur. Fonksiyon kaybının oranı girilir ve Çalışmayacağı İş Alanları yazılır.

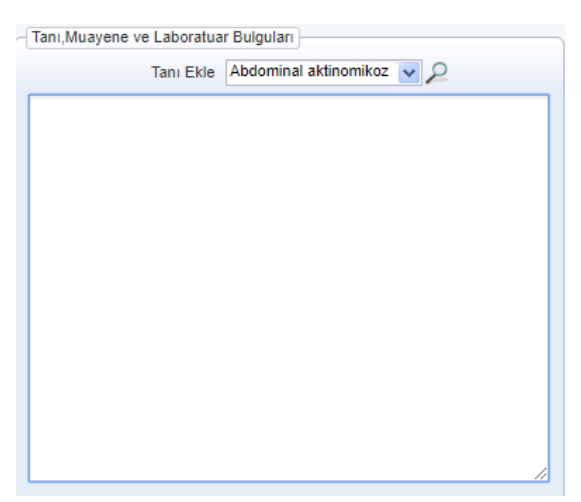

Görsel 11 – Tanı, Muayene ve Laboratuvar Bulguları

| HAZIRLAYAN<br>Yazılım ve Kalite Birimi | <b>ADRES</b><br>Mutlukent Mahallesi 1989. Cadde No: 2<br>06810 Çankaya/Ankara | <b>ONAY</b><br>Genel Müdür |
|----------------------------------------|-------------------------------------------------------------------------------|----------------------------|
|                                        |                                                                               |                            |

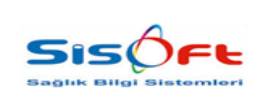

#### SAĞLIK KURULU ENGELLİ SAĞLIK KURULU RAPORU

Doküman No : KL-49 Yürürlük Tarihi : 28.03.2019 Revizyon No : 00 Revizyon Tarihi : --Sayfa No : 8 / 18

Tanı, Muayene ve Laboratuvar Bulguları bölümüne tanılar, muayeneler ve bulgular girilir. Tanı Ekle alanından tanı seçimi yapılır.

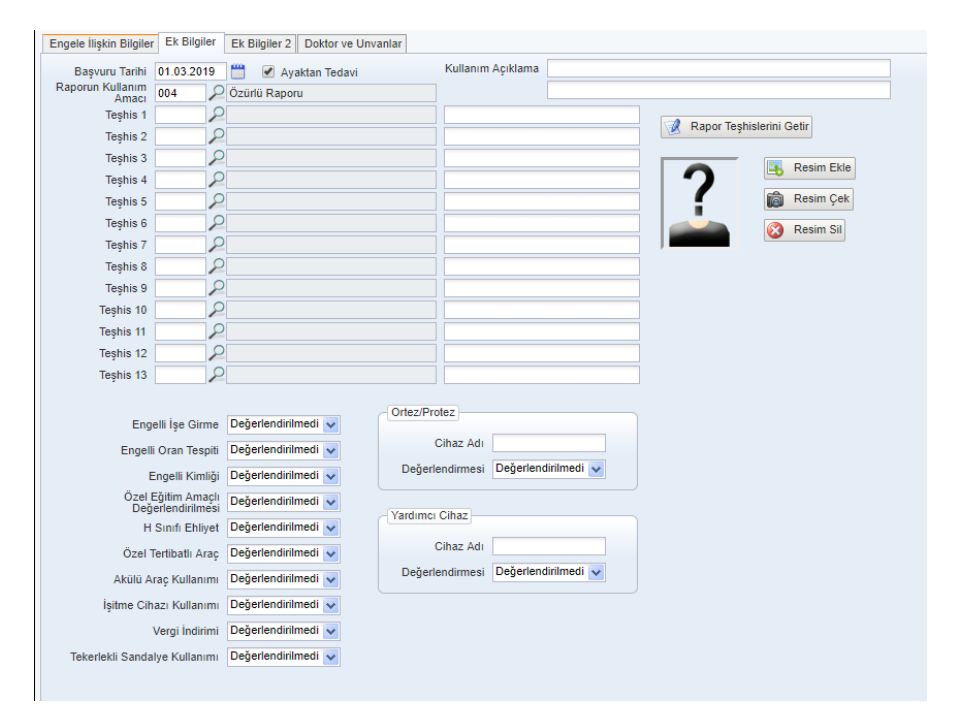

Görsel 12 – Ek Bilgiler

Ek Bilgiler sekmesinde raporda görünmesi istenen teşhisler, Teşhis alanlarından seçilir. Teşhislerin yanında yer alan boş alanlara açıklamalar girilebilir. Bu sekmede **Kullanım Açıklama** alanının doldurulması zorunludur. Eğer hastaya, hastanın muayene olduğu tüm servislerde konan teşhislerin forma eklenmesi isteniyorsa Rapor Teşhislerini Getir butonuna tıklanır. Rapor teşhisleri, teşhis alanlarını doldurur. Araç çubuğunda bulunan Muayene Bilgilerini Getir butonuna tıklanır. Hastaya ayaktan tedavi uygulanacaksa Ayaktan Tedavi seçeneği işaretlenir.

| <b>HAZIRLAYAN</b><br>Yazılım ve Kalite Birimi | ADRES<br>Mutlukent Mahallesi 1989. Cadde No: 2<br>06810 Çankaya/Ankara | <b>ONAY</b><br>Genel Müdür |
|-----------------------------------------------|------------------------------------------------------------------------|----------------------------|
|                                               |                                                                        |                            |

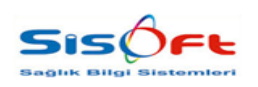

ENGELLİ SAĞLIK KURULU RAPORU

Doküman No : KL-49 Yürürlük Tarihi : 28.03.2019 Revizyon No : 00 Revizyon Tarihi : --Sayfa No : 9 / 18

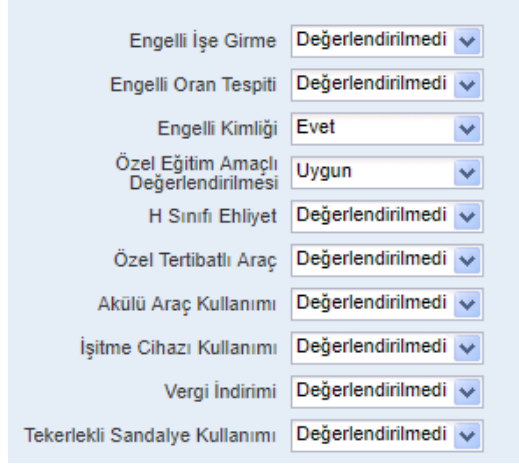

Görsel 13 – Açılır Listeler

Engelli İşe Girme, Engelli Oranı Tespiti, Engelli Kimliği, Özel Eğitim Amaçlı Değerlendirilmesi, H Sınıfı Ehliyet, Özel Tertibatlı Araç, Akülü Araç Kullanımı, İşitme Cihazı Kullanımı, Vergi İndirimi ve Tekerlekli Sandalye alanlarına uygun olan seçenekler listelerden seçilir.

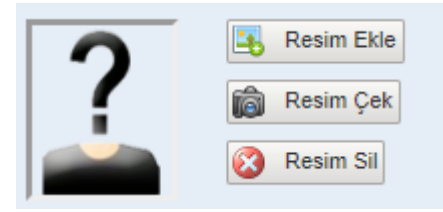

Görsel 14 – Fotoğraf Bölümü

Hastanın fotoğrafı, fotoğraf bölümüne eklenir. Bunun için bilgisayarda hazır olan bir fotoğraf Resim Ekle butonuyla eklenebilir ya da Resim Çek butonuyla bilgisayar kamerasından fotoğraf çekilebilir. Resim Sil ile fotoğraf silinir.

| Ortez/Protez    |                     |
|-----------------|---------------------|
| Cihaz Adı       |                     |
| Değerlendirmesi | Değerlendirilmedi 🖌 |
| Yardımcı Cihaz  |                     |
| Cihaz Adı       |                     |
| Değerlendirmesi | Değerlendirilmedi 👽 |
|                 |                     |

Görsel 15 - Ortez / Protez ve Yardımcı Cihaz

| Yazılım ve Kalite Birimi Mutlukent Mahallesi 1989. Cadde No: 2 Genel Müdür<br>06810 Çankaya/Ankara | <b>HAZIRLAYAN</b><br>Yazılım ve Kalite Birimi | <b>ADRES</b><br>Mutlukent Mahallesi 1989. Cadde No: 2<br>06810 Çankaya/Ankara | ONAY<br>Genel Müdür |
|----------------------------------------------------------------------------------------------------|-----------------------------------------------|-------------------------------------------------------------------------------|---------------------|
|----------------------------------------------------------------------------------------------------|-----------------------------------------------|-------------------------------------------------------------------------------|---------------------|

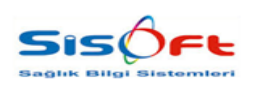

ENGELLİ SAĞLIK KURULU RAPORU

Doküman No : KL-49 Yürürlük Tarihi : 28.03.2019 Revizyon No : 00 Revizyon Tarihi : --Sayfa No : 10 / 18

Ortez / Protez ya da Yardımcı Cihaz varsa Cihaz Adı adlı alanları cihazların adları girilir. Değerlendirme alanından değerlendirmeler seçilir.

| Önerilen Özel Gereksinimler                                                                 |                                                    |                           |
|---------------------------------------------------------------------------------------------|----------------------------------------------------|---------------------------|
|                                                                                             |                                                    |                           |
| Bilişsel İşlevlerin Desteklenmesi İçin Rehabilitasyon / Erken Destek / Müdahele Gereksinimi | Müracaat Şekli<br>Kurumsal Müracaat Kisisel İtiraz | Bakım Veren Kişi İtiraz   |
| Fizyoterapi, Ergoterapi, Rehabilitasyon Gereksinimi                                         |                                                    |                           |
| Cihaz, Ortez, Protez, Tekerlekli Sandalye ve Diğer Gereçlerle Gereksinimi                   | Kurumsal İlk Rapor                                 |                           |
| Dil ve Konuşma Terapisi/ Rehabilitasyon Gereksinimi                                         | IK Rapor                                           | Kontrol                   |
| İşitme İşlev Kısıtlılığı / Kaybı İçin Terapi / Rehabilitasyon Gereksinimi                   | Kisisel İlk Rapor                                  |                           |
| Görme İşlev Kısıtlılığı / Kaybi İçin Terapi / Rehabilitasyon Gereksinimi                    | ilk Rapor itiraz                                   | Yenileme                  |
| Otizm Spectrum Bozukluğu İçin Terapi / Rehabilitasyon Gereksinimi                           | Bağımlılık Değerlendirmesi                         |                           |
| Özgül Öğrenme Güçlüğü İçin Terapi / Rehabilitasyon Gereksinimi                              | 🔵 🗍 Bağımsız 🔍 🔵 Tam Bağımlı                       | Yarı Bağımlı              |
| Evde ya da Hastanede Rehabilitasyon Gereksinimi                                             | Kaza / Varalanma Nedeni                            |                           |
| Diğer                                                                                       | Trafik Kazası Terör                                | <ul> <li>Düşme</li> </ul> |
|                                                                                             |                                                    |                           |
| Özel Gereksinimi Vardır                                                                     |                                                    |                           |
|                                                                                             |                                                    |                           |

Görsel 16 – Ek Bilgiler 2

Ek Bilgiler 2 sekmesinde raporda görünmesi istenen ek bilgilerin seçimi sağlanır. Sekme Önerilen Özel Gereksinimler ve Seçim adlı iki bölümden oluşmaktadır. Sekmede Diğer alanı hariç tüm alanlar seçilebilir. Diğer alanına elle veri girişi yapılır. Özel gereksinimi varsa; Özel Gereksinimi Vardır seçeneği işaretlenir.

Önerilen Özel Gereksinimler bölümünde birden fazla seçenek işaretlenebilir. Seçim bölümünde bulunan alanların her biri için tek seçenek seçilmelidir.

| Daltadar | Onsurus Havel Basicas              |
|----------|------------------------------------|
|          | Onay ve Reyel Daşkanı<br>Onavlavan |
|          | 1016 P AHMXxxxxxxx DERxxxx         |
|          | Başhekim                           |
| 3)       | 1188 P GÜRxxxx DOĞxx               |
| 4)       |                                    |
| 5)       |                                    |
| 6)       |                                    |
| 7)       |                                    |
| 8)       |                                    |
| 9) 2     |                                    |
| 0)       |                                    |
| 1)       |                                    |
| 2)       |                                    |
| 3)       |                                    |
|          |                                    |

Görsel 17 – Doktor ve Unvanlar

Doktor ve Unvanlar sekmesinde hastaya engel teşhisi koyan doktorlar kaydedilir. Rapor Doktorlarını Getir butonu Doktorlar bölümünde bulunan alanlara, hastaya rapor veren tüm doktorları getirir. Kurul Tanımları butonu **Kurul Tanımları** formunu açar.

| HAZIRLAYAN<br>Yazılım ve Kalite Birimi | <b>ADRES</b><br>Mutlukent Mahallesi 1989. Cadde No: 2<br>06810 Çankaya/Ankara | <b>ONAY</b><br>Genel Müdür |
|----------------------------------------|-------------------------------------------------------------------------------|----------------------------|
|                                        |                                                                               |                            |

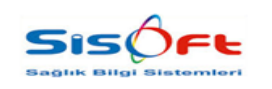

ENGELLİ SAĞLIK KURULU RAPORU

Doküman No : KL-49 Yürürlük Tarihi : 28.03.2019 Revizyon No : 00 Revizyon Tarihi : --Sayfa No : 11 / 18

| đ  |     | ٦. |
|----|-----|----|
|    |     |    |
| ٩. | 1.5 | 7  |

Kurul Tanımları hakkında detaylı bilgi için; 1.315.28.28.2582 numaralı (1.315.28.28.2582) - Kurul Tanımları dokümanını inceleyebilirsiniz.

| Onay ve Hey       | et Başkanı     |  |  |
|-------------------|----------------|--|--|
| Onaylayan<br>1016 |                |  |  |
| Başhekim<br>1188  | ₽ GÜRxxx DOĞxx |  |  |
|                   |                |  |  |

Görsel 18 – Onay ve Heyet Başkanı

Onay ve Heyet Başkanı bölümünde onaylayan hekim ve başhekim seçimi yapılır.

Tüm işlemler bittiğinde **Kaydet** butonuna tıklanarak rapor kaydedilir. Araç çubuğunda yer alan **Onayla** butonuna tıklanarak onay türü seçilir ve rapor onaylanır.

| F - Normal Dosya    |
|---------------------|
| E                   |
| D                   |
| С                   |
| B - Gizli Dosya     |
| A - Çok Gizli Dosya |
|                     |

Görsel 19 – Rapor Türleri

Araç çubuğunda yer alan rapor butonuna tıklanarak ilgili rapor türü seçilir ve yazdırılır.

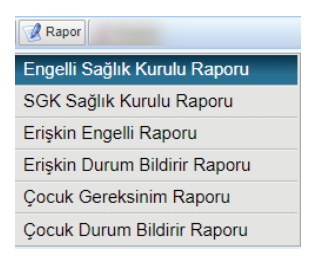

Görsel 20 – Rapor Butonu

| HAZIRLAYAN               | ADRES                                 | ONAY        |
|--------------------------|---------------------------------------|-------------|
| Yazılım ve Kalite Birimi | Mutlukent Mahallesi 1989. Cadde No: 2 | Genel Müdür |
|                          | 06810 Çankaya/Ankara                  |             |

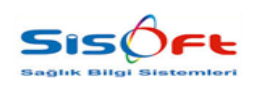

ENGELLİ SAĞLIK KURULU RAPORU

🗋 Yeni 🕜 Kaydel 🥫 Sil 🛃 Muayene Bilgileri Aktar 🔊 Balthazard Hesapla 🗳 Laboratuar Sonuç 🔍 Sık Kullanılan Kararlar 🧭 Rapor 📝 Onayla 🗳 Engelli Raporu

#### Görsel 21 – Araç Çubuğu

Araç çubuğunda yer alan diğer butonların işlevleri ise şu şekildedir;

Yeni butonu, yeni rapor türünün hazırlanabilmesi için veri girişi yapılmamış form açar.

Sil butonu kaydı veri tabanından siler.

Laboratuvar Sonuç butonu Tetkik Gözlem formunu açar.

0

Tetkik Gözlem hakkında detaylı bilgi için; 1.313.5.5.488 numaralı (1.313.5.5.488) - Tetkik Gözlem dokümanını inceleyebilirsiniz.

Sık Kullanılan Kararlar butonu Sık Kullanılan Kararlar formunu açar.

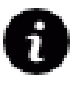

Sık Kullanılan Kararlar hakkında detaylı bilgi için; 1.315.28.28.1192 numaralı (1.315.28.28.1192) - Sık Kullanılan Kararlar dokümanını inceleyebilirsiniz.

**Engelli Raporu** butonuna tıklandığında ise beş butondan oluşan bir liste açılmaktadır.

| 🛄 Engelli Raporu         |   |
|--------------------------|---|
| Hasta Kayıt / Güncelleme | • |
| Hasta Listesi            |   |
| Kurul Tanımlama          |   |
| Kurula Hekim Atama       |   |
| Kurula Hasta Atama       |   |

Görsel 22 – Engelli Raporu

Bu butonlardan;

 Hasta Kayıt / Güncelleme butonu; hastanın bakanlık tarafında kaydını oluşturur. Eğer hastanın bakanlık tarafında daha önce oluşturulmuş bir kaydı varsa, hastanın bilgileri üzerinde yapılan değişiklikler bakanlık tarafında da güncellenir. Hasta Kayıt / Güncelleme başarıyla tamamlandıysa ekranda 11732 numaralı bilgi mesajı görünür.

| <b>HAZIRLAYAN</b><br>Yazılım ve Kalite Birimi | <b>ADRES</b><br>Mutlukent Mahallesi 1989. Cadde No: 2<br>06810 Çankaya/Ankara | ONAY<br>Genel Müdür |
|-----------------------------------------------|-------------------------------------------------------------------------------|---------------------|
|                                               |                                                                               |                     |

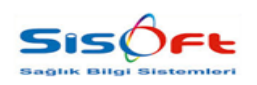

ENGELLİ SAĞLIK KURULU RAPORU

Doküman No : KL-49 Yürürlük Tarihi : 28.03.2019 Revizyon No : 00 Revizyon Tarihi : --Sayfa No : 13 / 18

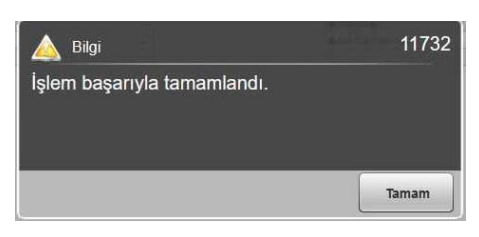

Görsel 23 – Uyarı Mesajı

- Hasta Listesi butonu; bakanlık tarafında oluşturulmuş hasta listelerini gösterir.
- **Kurul Tanımlama;** bakanlığın Yeni Kurul Tanımlama sayfasına yönlendirir. İlgili kurul bu sayfa üzerinden oluşturulur. Bu kurula doktor atamak için ise;
- Kurula Hekim Atama butonuna tıklanır. Bu buton Kurula Doktor Atama sayfasına yönlendirir.
- Kurula Hasta Atama; bakanlığın kurula hasta atama sayfasına yönlendirir.

Engelli Raporu butonu aynı zamanda Hasta Kayıt formu üzerinden erişilen Rapor Türler Servis Seçim Ekranında da bulunmaktadır. Rapor Türleri Servis Seçim Ekranının Rapor Türü alanında, rapor türü **004 Özürlü Raporu** olarak seçildiğinde bu buton aktif olur.

| l<br>Alerji: Bilgi Yok         |                               |        | Dosya / Işlem No<br>08.03.2019 SAĞI |                |            |
|--------------------------------|-------------------------------|--------|-------------------------------------|----------------|------------|
| Kaydet 🙀 Raportar 🔍 terriert 🚳 | Heyet Iptal 🔁 Önceki Raporlar | C Aske | r Bilgileri 😂 Engelli R             | aporu 🗙 Kapat  |            |
| tapor Heyet Servisleri         |                               |        | Tüm Servisler                       |                |            |
| Rapor Türü 🛄                   | Özürlü Raporu                 |        | Arama                               |                |            |
| Kulanm Amacı                   |                               |        | Kodu                                | Poliklinik Adı |            |
| Başvuru Türü                   |                               |        | kazak                               |                |            |
| Normal                         | O Kurum Sevkli Kontrol        |        | ACL                                 |                |            |
| U Rurum Sevia Rapor            | 10 N 107 19                   |        | 0125                                |                |            |
|                                | and (2) 40                    | ^      | seyit                               |                |            |
| NOROLOJI 2 (SINIR HAST.)       |                               |        | 34230                               |                |            |
| BÜLINI GÖKINI                  | IN SP Bo D                    |        | 1911                                |                |            |
|                                |                               |        | 4601                                |                |            |
| IC HASTALIKLARI 6              |                               |        | 2765                                |                | YASxxxx B  |
| ISMXXX KORLI                   | III VE Bo D                   |        | 2134                                |                | YASEMIN    |
|                                |                               |        | 015101                              |                |            |
| GENEL CERRAHİ 4                |                               |        | 19926                               |                | MEHMET     |
| Cxx DONMEZ                     | III 187 80 10                 |        | 0025.01                             |                | UĞxx Ö7x   |
|                                |                               |        | 0025.02                             |                | L DIGT GEN |
| K.B.B. POLIKLINIK 2            |                               |        | 013001                              |                | GÜRYYY D   |
| Cagiar OZTURK                  | III 😌 🗞 🖟                     |        | ATAK                                |                | JORAAN D   |
|                                |                               |        | 1111111                             |                |            |
| ORTOPEDI 2                     |                               |        | 1200                                |                |            |
| VEYBEL BEY AKGKX               | III 49 80 10                  |        | 11200                               |                |            |
|                                |                               | _      | 1134                                |                |            |
| FIZIK TEDAVI. 3                |                               |        | UNKO                                |                |            |
| CAGAR HOLIC                    | III 38 8.4 10                 |        | 000802                              |                |            |

Görsel 24 – Rapor Türleri Servis Seçim

Butona tıklandığında yine aynı liste açılır. Açılan listeden seçim yapıldığı taktirde kullanıcı bakanlığın **Hasta Kayıt** ekranına yönlendirilecektir. Bunun sebebi hastanın önceki muayene bilgilerinin bilinmiyor olmasıdır.

| <b>HAZIRLAYAN</b><br>Yazılım ve Kalite Birimi | <b>ADRES</b><br>Mutlukent Mahallesi 1989. Cadde No: 2<br>06810 Çankaya/Ankara | <b>ONAY</b><br>Genel Müdür |
|-----------------------------------------------|-------------------------------------------------------------------------------|----------------------------|
|                                               |                                                                               |                            |

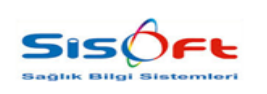

ENGELLİ SAĞLIK KURULU RAPORU

#### Bakanlığın Doldurulmasını Zorunlu Tuttuğu Alanlar

Engele İlişkin Bilgi Detay sekmesindeki Kişisel Müracaat ya da Kurum Müracaat seçeneklerinden birisi seçilmelidir.

| Engele İlişkin Bilgiler Ek Bilgiler Ek Bilg      | iler 2 Doktor ve Unvanlar                                              |                                                                       |                                                           |                                    |
|--------------------------------------------------|------------------------------------------------------------------------|-----------------------------------------------------------------------|-----------------------------------------------------------|------------------------------------|
|                                                  |                                                                        |                                                                       |                                                           | .:: Engele İlişkin Bilgi Detay ::. |
| Rapor Durum<br>Sayı 3<br>Rapor Tarihi 27.02.2019 | Engelli Durumu<br>Sürekli<br>Sürekli Değil<br>Geçerlilik Süresi 3 Ay 🗸 | Ağır Engel Durumu Dalama Ağır Engel Durumu Dalama Balthazard Sonucu D | Çalışma Durumu<br>Çalışabilir<br>Çalışabilir<br>Çalışamaz |                                    |

Görsel 25 – Kişisel – Kurumsal Müracaat

Burada seçilen seçeneğe bağlı olarak **Ek Bilgiler 2** sekmesinde Kurumsal İlk Rapor ya da Kişisel İlk Rapor alanlarından biri doldurulmalıdır.

| Kurumsal İlk Rapor | 🔵 İtiraz | O Kontrol  |
|--------------------|----------|------------|
| Kişisel İlk Rapor  | 🔵 İtiraz | O Yenileme |

Görsel 26 - Kurumsal - Kişisel İlk Rapor

Ek Bilgiler sekmesindeki Oranı alanı doluysa, Sonuç alanı da dolu olmak zorundadır.

| ⊘ Kaydet 📲 💷                                                            |                                                                    |  |
|-------------------------------------------------------------------------|--------------------------------------------------------------------|--|
| Brang 1300 P Köreleji<br>Servis 001602 P KÖROLOJI2 (SNR HAST.)<br>Tepha | Colem 10 Sonop<br>Engelii Glog Koyle Oran<br>Kazer Glog Koyle Oran |  |

Görsel 27 – Oranı – Sonuç

Bakanlık ayrıca hastanın teşhis (teşhis kodu) alanının da dolu olmasını istemektedir. Bu alan Sağlık Kurulu İstemleri formunun alt kısmında yer almaktadır.

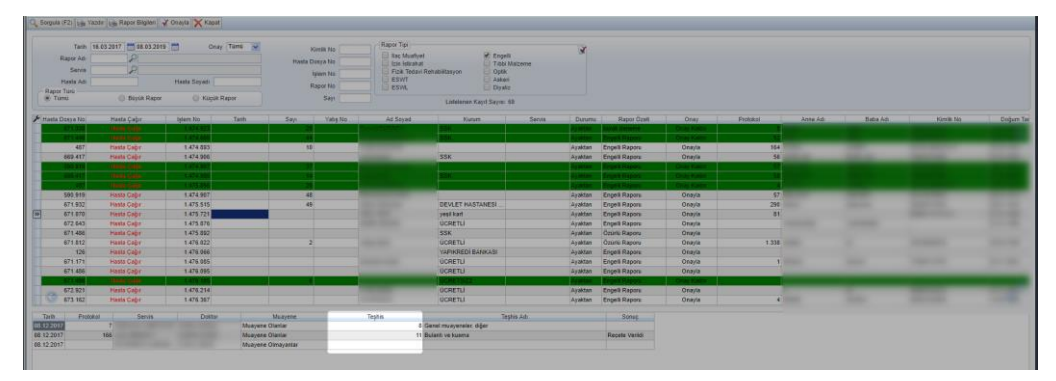

Görsel 28 – Teşhis Alanı

| HAZIRLAYAN<br>Yazılım ve Kalite Birimi | <b>ADRES</b><br>Mutlukent Mahallesi 1989. Cadde No: 2<br>06810 Çankaya/Ankara | ONAY<br>Genel Müdür |
|----------------------------------------|-------------------------------------------------------------------------------|---------------------|
|                                        |                                                                               |                     |

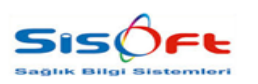

ENGELLİ SAĞLIK KURULU RAPORU

Doküman No : KL-49 Yürürlük Tarihi : 28.03.2019 Revizyon No : 00 Revizyon Tarihi : --Sayfa No : 15 / 18

#### 4. ENGELLİ SAĞLIK KURULU RAPORU (ÇOCUK)

Engelli Sağlık Kurulu Raporu formunda, 18 yaşından küçük hastaların kaydının bakanlık tarafında da oluşturulabilmesi için; HBYS üzerinde bazı işlemlerin yapılması gerekmektedir.

İlk olarak Rapor Türleri formuna arama çubuğu kullanılarak erişilmelidir. Rapor Türleri formunda Rapor Tipi Engelli olarak seçildiğinde ÇÖZGER adlı kutucuk forma yansır. Bu kutucuk kullanıcı tarafından işaretlenir.

| orgu Kriterleri – |                |             |                          | Bilgi                  |                                 |                         |        |
|-------------------|----------------|-------------|--------------------------|------------------------|---------------------------------|-------------------------|--------|
|                   | Kod            |             |                          | Rapor Kodu             | 004                             |                         | Sira 2 |
|                   | Ad             |             |                          | Rapor Adı              | Engelli Raporu                  |                         |        |
| Danor             | TOro           |             |                          | Başlık                 |                                 |                         |        |
| Rupor             | Tiel Encelli   |             |                          | Rapor Tipi             | Engelli                         | Doktor Vazabilir        |        |
| каро              | r ripi Engeni  |             | ×                        | Rapor Turu             | Kücük Rapor                     |                         |        |
| Rapor Sira        | a Ismi         |             | ×                        | Renk                   | Rife Tarihi Zorunlu             | CÓZGER                  |        |
| aket Hizmet Du    | rumu           |             | ~                        | En Erkan Takrat Súrani | E-Imza Zoruniu                  |                         |        |
| Uygulanacak P     | Paket P        | 2           |                          | LI LIKEN IEKIAI SUIESI | 18 Yaşından Küçük               | Hastalarda Uyarı Versin |        |
| Aktif             | AH             |             | Pasif                    | lien tann Gun Sayisi   | Adli Vaka                       |                         |        |
| G runna           | © Ma           |             |                          | Karar Doktoriar Büy    | ük Rapor Hizmet Sağlık NET Yazd | rmaYetkisi Sayfalar     |        |
| Kod               | Ad             | Rapor Türü  | Uygulanacak Paket        |                        |                                 |                         |        |
| 004               | Engelli Raporu | Küçük Rapor | Tek Hekim Raporu Ehliyet |                        |                                 |                         |        |
| 005               |                | Büyük Rapor |                          |                        |                                 |                         |        |
| 006               |                | Tümü        |                          |                        |                                 |                         |        |
| 151               |                | Büyük Rapor | Sağlık Kurulu Raporu     |                        |                                 |                         |        |
| 0049              |                | Küçük Rapor |                          |                        |                                 |                         |        |
| 846               |                | Büyük Rapor |                          |                        |                                 |                         |        |
| 0005              |                | Kücük Rapor |                          |                        |                                 |                         |        |

Görsel 29 – ÇÖZGER

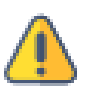

Hastanın yaşı sistem üzerinde 18'den küçük olarak kayıtlı ise veya ÇÖZGER kutucuğu işaretliyse hastanın işlemleri bakanlık için yapılırken, tarayıcıdaki aktif sayfa **Çocuk Özel Gereksinim** sayfasına otomatik olarak yönlendirilir.

Rapor Türleri formunda Özürlü Rapor Sonuç Bölümü adlı alandan seçim yapılması gerekmektedir.

| irgu Kriterieri    |                           |             |                          | Bilgt                                                                                                    |                                         |                            |        |      |  |
|--------------------|---------------------------|-------------|--------------------------|----------------------------------------------------------------------------------------------------|-----------------------------------------|----------------------------|--------|------|--|
| Kod                |                           |             |                          | Rapor Kodu 0                                                                                                    | 004                                     |                            | S      | ra 2 |  |
| Ad                 |                           |             |                          | Rapor Adı E                                                                                                    | Engeli Raporu                           |                            |        |      |  |
| Rapor Türü         |                           |             | ~                        | Başlık                                                                                                    |                                         |                            |        |      |  |
| Rapor Tipi         | Engell                    |             | ~                        | Rapor Tipi E                                                                                                    | Engelli                                 | M Doktor Yazabi            | iler - |      |  |
| Rance Siza Ismi    |                           |             | ~                        | Rapor Türü K                                                                                                    | Küçük Rapor                             | V Akter                    |        |      |  |
| skat birmat Durumu |                           |             |                          | Renk                                                                                                    | Bitiş Tarihi Zorunlı                    | GÖZGER                     |        |      |  |
| Livenianacak Paket | 0                         |             |                          | En Erken Tekrar Süresi                                                                                                    | 20 E-İmza Zorunlu                       |                            |        |      |  |
| Aktif              | /×                        |             |                          | İleri Tarih Gün Sayısı                                                                                                    | 10 18 Yaşından Küçü                     | ik Hastalarda Uyari Versin |        |      |  |
| 🔘 Tümü             | <ul> <li>Aktif</li> </ul> | 0           | Pasif                    | Description of the local sectors of the local sectors of the local secto | Adii Vaka                               |                            |        |      |  |
|                    |                           |             |                          | Karar Doktoriar Buyuk                                                                                                    | Rapor Hizmet Saglik NET Ya              | zdirmaYetkisi Sayfalar     |        |      |  |
| Kod                | Ad                        | Rapor Türü  | Uygulanacak Paket        |                                                                                                    |                                         |                            |        |      |  |
| 1004               |                           | Ruçuk Rapor | Tek Hekim Raporu Enliyet | Büyük Rapora Dahil ola                                                                                                    | an Poliklinik Kodları. Lütfen aralarına | , işareti koyarak yazınız. |        |      |  |
| 005                |                           | Tumil       |                          | Rapor Ki                                                                                                    | odu                                     |                            | 1      | Ekle |  |
| 151                |                           | Büyük Rapor | Sağlık Kurulu Raporu     | Otomatik Kavit Polikinik                                                                                                    | kleri 001402 000702 001502 608 0        | 02004 000502 003002 00     |        | Ekia |  |
| 0049               |                           | Küçük Rapor |                          | o lon a long a long a l |                                         |                            |        | LATE |  |
| 846                |                           | Büyük Rapor |                          | Otomatik Kayıt Doktor                                                                                                    | rian                                    |                            | 3      | Ekle |  |
| 2225               |                           | Küçük Rapor |                          | İleri Tarih Gün Sa                                                                                                    | iyisi 10                                |                            |        |      |  |
|                    |                           |             |                          | Ücret Alım Son                                                                                                    | านรม                                    |                            | Y      |      |  |
|                    |                           |             |                          | Default Poliklini                                                                                                    | ikier 2                                 |                            |        |      |  |
|                    |                           |             |                          | Sağlık Kurulu Onay Tür                                                                                                    | nen BAŞHEKİM ONAY                       |                            | ~      | P    |  |
|                    |                           |             |                          | Kurum T                                                                                                    | Toro                                    |                            | ~      | 2    |  |
|                    |                           |             |                          | Özürlü Rapor Sonuç Bölü                                                                                                    | imü Çocuk Alerjisi                      |                            | ~      | 2    |  |
|                    |                           |             |                          |                                                                                                    | Muavene Ucretierini Otoma               | tik Al                     |        | -    |  |
|                    |                           |             |                          |                                                                                                    |                                         |                            |        |      |  |

Görsel 30 – Özürlü Rapor Sonuç Bölümü

| HAZIRLAYAN               | ADRES                                                         | ONAY        |
|--------------------------|---------------------------------------------------------------|-------------|
| Yazılım ve Kalite Birimi | Mutlukent Mahallesi 1989. Cadde No: 2<br>06810 Çankaya/Ankara | Genel Müdür |
|                          | 00010 Çalıkaya/Alıkara                                        |             |

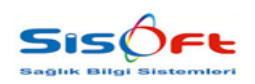

ENGELLİ SAĞLIK KURULU RAPORU

Doküman No : KL-49 Yürürlük Tarihi : 28.03.2019 Revizyon No : 00 Revizyon Tarihi : --Sayfa No : 16 / 18

| Seg | im Listes | ā)                                          |          |       | Se            | çilenler |                                             |          |
|-----|-----------|---------------------------------------------|----------|-------|---------------|----------|---------------------------------------------|----------|
|     | Arama     |                                             |          | ~     | 1             | Arama    |                                             |          |
| 5   | Secim     | Tür Ad)                                     | Tür Kodu |       | 1             | Secim    | Tür Adı                                     | Tür Kodu |
| >>  |           | Bilişsel Gelişim Alanı                      | OZURLU40 | 0     | >>            |          | Cocuk Alerjisi                              | OZURLU34 |
|     | ~         | Cocuk Alerjisi                              | OZURLU34 |       | - Laure de la |          | Cocuk Cerrahisi                             | OZURLU37 |
|     | ~         | Cocuk Cerrahisi                             | OZURLU37 | 0     |               |          | Cocuk Endokrinolojik ve Metabolizma Hasta   | OZURLU35 |
|     |           | Cocuk Endokrinolojik ve Metabolizma Hasta   | OZURLU35 |       |               |          | Cocuk Endokrinolojisi                       | OZURLU33 |
|     | ~         | Cocuk Endokrinolojisi                       | OZURLU33 |       |               |          | Cocuk Enfeksiyon Hastalıkları               | OZURLU32 |
|     | ~         | Cocuk Enfeksiyon Hastalıkları               | OZURLU32 |       |               |          | Cocuk Gastroenteroloji, Hepatoloji ve Besle | OZURLU31 |
|     | ~         | Çocuk Gastroenteroloji, Hepatoloji ve Besle | OZURLU31 | -     |               |          | Çocuk Göğüs Hastalıkları                    | OZURLU30 |
|     |           | Cocuk Göğüs Hastalıkları                    | OZURLU30 | 0     |               |          | Çocuk Hematolojisi                          | OZURLU29 |
|     | ~         | Çocuk Hematolojisi                          | OZURLU29 |       |               |          | Çocuk İmmünolojisi                          | OZURLU28 |
|     | ~         | Çocuk İmmünolojisi                          | OZURLU28 | 0     |               |          | Çocuk Kardiyolojisi                         | OZURLU27 |
|     |           | Çocuk Kardiyolojisi                         | OZURLU27 |       |               |          | Çocuk Metabolizma Hastalıkları              | OZURLU26 |
|     |           | Çocuk Metabolizma Hastalıkları              | OZURLU26 |       |               |          | Çocuk Nefrolojisi                           | OZURLU25 |
|     | ~         | Çocuk Nefrolojisi                           | OZURLU25 |       |               |          | Çocuk Norolojisi                            | OZURLU24 |
|     | ~         | Çocuk Nörolojisi                            | OZURLU24 |       |               |          | Çocuk Onkolojisi                            | OZURLU23 |
|     | ~         | Çocuk Onkolojisi                            | OZURLU23 |       |               |          | Çocuk Psikiyatrisi                          | OZURLU16 |
|     |           | Cocuk Psikiyatrisi                          | OZURLU16 |       |               |          | Çocuk Romatoloji                            | OZURLU36 |
|     | ~         | Cocuk Romatoloji                            | OZURLU36 |       |               |          | Çocuk Sağlığı ve Hastalıkları               | OZURLU19 |
|     | ~         | Çocuk Sağlığı ve Hastalıkları               | OZURLU19 |       |               |          | Çocuk Ürolojisi                             | OZURLU38 |
|     |           | Çocuk Ürolojisi                             | OZURLU38 | RLU38 |               |          | Çocuk Yoğun Bakım                           | OZURLU20 |
|     |           | Çocuk Yoğun Bakım                           | OZURLU20 |       |               |          |                                             |          |
|     |           | Dahiliye                                    | OZURLU17 |       |               |          |                                             |          |
|     |           | Deri                                        | OZURLU2  |       |               |          |                                             |          |
|     |           | Endokrin Sistemi                            | OZURLU9  |       |               |          |                                             |          |
|     |           | Fizik Tedavi                                | OZURLU18 |       |               |          |                                             |          |

Görsel 31 – Özürlü Rapor Sonuç Bölümü

Bu bölümde yapılan tercihler Engelli Sağlık Kurulu Raporu formunun Engele İlişkin Bilgiler sekmesine yansır.

| an an an an an an an an an an an an an a |                               |                                             | -# E                    | sgele Tiglian Gilgs Delay : | 4       |                     |                             |                |
|------------------------------------------|-------------------------------|---------------------------------------------|-------------------------|-----------------------------|---------|---------------------|-----------------------------|----------------|
| Yani 🕥 📑 Sa                              |                               |                                             |                         |                             |         |                     |                             |                |
| Biglier                                  |                               |                                             |                         |                             |         |                     |                             |                |
| Brang 1565 P Cocult Imm                  | inskojisi                     | Orany 20 59                                 | nuç Alleti - İmmunoloji |                             |         |                     |                             | C XX           |
| Servis kursit 🔑 Allery - Imm             | linoloji                      | Engelk Güç Kaştıl Orani                     |                         |                             |         |                     |                             |                |
| Teshis H15.9 Pibleral bozi               | kaak, tanenlanmamiş           | Karser Geç Kaybi Oranı                      |                         |                             |         |                     |                             |                |
| Durume 🥥                                 | Opel G                        | arekainim Durumu 😿                          |                         |                             |         |                     |                             |                |
|                                          |                               | 2000                                        |                         |                             | 1 12220 |                     | -                           |                |
| 1 Kolat Roma Rober Salami                | Kulak Rome Rober Hastabilan   | ingen                                       | rejens kodu             | Continu                     | Gran    | Enden med Julke man | song                        | - Ozer Galieks |
| 2 Dari                                   | Dermatoloji                   |                                             |                         |                             |         |                     |                             |                |
| 3 Game Sisterii                          | Giv Haddiklari                |                                             |                         |                             |         |                     |                             |                |
| 4 Sindaim Saterni                        | Genel Cerrahi                 |                                             |                         |                             |         |                     |                             |                |
| 5 Sciunum Sistemi                        | Göğüs Hastalıkları            |                                             |                         |                             |         |                     |                             |                |
| 6 Yanitlar                               | Praticyec Hekim               |                                             |                         |                             |         |                     |                             |                |
| 7 Sink Sistemi                           | Beyin ve Sinir Cernabisi      |                                             |                         |                             |         |                     |                             |                |
| 8 Kas lokelet Sistemi                    | Ortspedi ve Travmatoloji      |                                             |                         |                             |         |                     |                             |                |
| 9 Çocuk Pelkiyabisi                      | Cocuk Palkiyahisi             |                                             |                         |                             |         |                     |                             |                |
| 10 Cocek Yoğun Bakım                     | Yogun Bakım                   |                                             |                         |                             |         |                     |                             |                |
| 11 Neonalotoji (Yenidoğan)               | Neonatoloji                   | Korgonklival hemoraji                       | H11.3                   |                             |         |                     | Yenidogan                   |                |
| 12 Genetik                               | Genetik                       | Bisiklet binicisi yaralanması, tren veya r. | V15.93                  |                             | 15      |                     | Kaitsal-Dogmalik Hastalkiar |                |
| 13 Cocsik Netvolojisi                    | Cocult Nefrolojisi            |                                             |                         |                             |         |                     |                             |                |
| 14 Cocuk Metabolizma Hastatkian          | Cocuk Melabolizma Hastalikian |                                             |                         |                             |         |                     |                             |                |
| 15 Cocsk Kardiyolojisi                   | Cocuk Kardiyolojisi           |                                             |                         |                             |         |                     |                             |                |
| 15 Cocuk Immünolojisi                    | Cocuit Immünelojiei           | Skleral bozukluk, tanımlarımamış            | H15.9                   |                             | 20      |                     | Allarji - Immunoloji        |                |
| 17 Cocsk Hematolojisi                    | Cocult Hematolojisi           |                                             |                         |                             |         |                     |                             |                |
| 18 Çocuk Enfeksiyon Hastalıkları         | Cocult Enfektion Hastalikten  |                                             |                         |                             |         |                     |                             |                |
| 19 Çocuk Endokrisolojisi                 | Çoçuk Endekrinskijisi         |                                             |                         |                             |         |                     |                             |                |
| 20 Çocuk Alerjiai                        | Çocuk Alerêni                 |                                             |                         |                             |         |                     |                             |                |
| 21 Çocsk Romatoloji                      | Çosuk Romatolojisi            |                                             |                         |                             | 19      |                     | Rematoloji                  |                |
| 55 Cocilik Ukolojiki                     | Cocris Cholofiai              |                                             |                         |                             |         |                     |                             |                |
| 23 Billshell Gestsim Alani               | Diğer Dasar                   |                                             |                         |                             |         |                     |                             |                |

Görsel 32 – Engelli Sağlık Kurulu Raporu

Engele İlişkin Bilgiler sekmesinde listelenen sonuçlardan seçim yapılıp Özel Gereksinim Durumu adlı alandan özel gereksinim belirlenebilir.

| 06810 Çankaya/Ankara | HAZIRLAYAN<br>Yazılım ve Kalite Birimi | <b>ADRES</b><br>Mutlukent Mahallesi 1989. Cadde No: 2<br>06810 Çankaya/Ankara | ONAY<br>Genel Müdür |
|----------------------|----------------------------------------|-------------------------------------------------------------------------------|---------------------|
|----------------------|----------------------------------------|-------------------------------------------------------------------------------|---------------------|

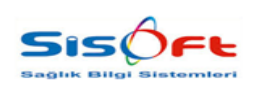

ENGELLİ SAĞLIK KURULU RAPORU

Doküman No : KL-49 Yürürlük Tarihi : 28.03.2019 Revizyon No : 00 Revizyon Tarihi : --Sayfa No : 17 / 18

Son olarak araç çubuğunda yer alan Engelli Raporu butonundan Hasta Kayıt / Güncelleme seçilerek hastanın bakanlık tarafında kaydı oluşturulur.

Hasta Kayıt / Güncelleme Hasta Listesi Kurul Tanımlama Kurula Hekim Atama Kurula Hasta Atama

Görsel 33 – Hasta Kayıt

Bakanlık ayrıca hastanın Teşhis (teşhis kodu) ve Sonuç alanının da dolu olmasını istemektedir. Bu alanlar Sağlık Kurulu İstemleri formunun alt kısmında yer almaktadır.

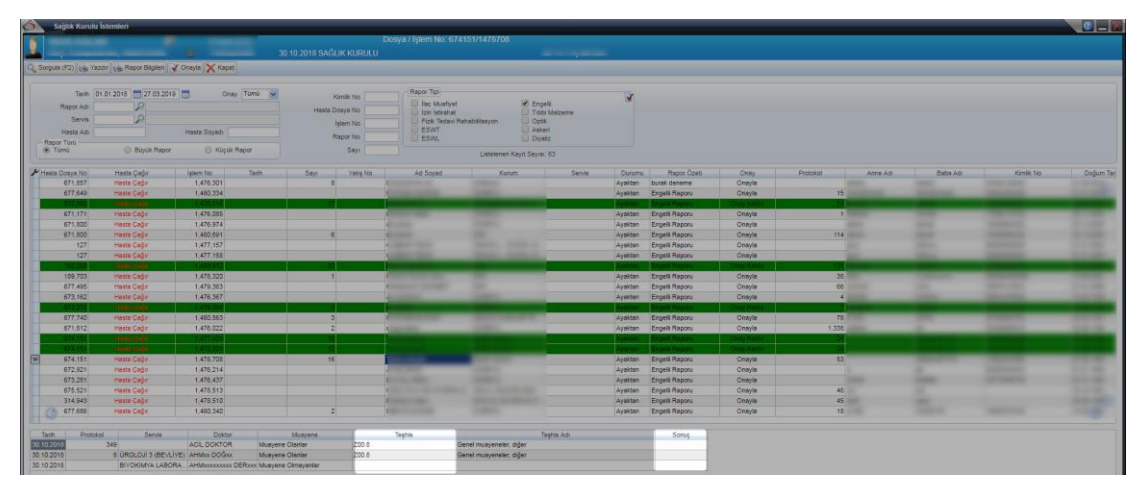

Görsel 34 – Teşhis Alanı

Hasta Kayıt / Güncelleme başarıyla tamamlandıysa ekranda 11732 numaralı bilgi mesajı görülür.

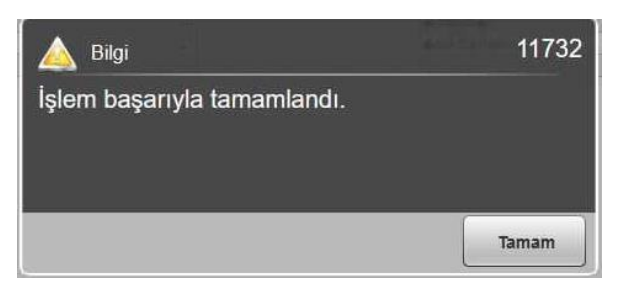

#### Görsel 35 – 11732

İşlem bakanlığa ulaştıktan sonra bakanlık işlemle ilgili olumlu ya da olumsuz dönüş yapabilmektedir.

| HAZIRLAYAN<br>Yazılım ve Kalite Birimi | <b>ADRES</b><br>Mutlukent Mahallesi 1989. Cadde No: 2<br>06810 Çankaya/Ankara | ONAY<br>Genel Müdür |
|----------------------------------------|-------------------------------------------------------------------------------|---------------------|
|                                        |                                                                               |                     |

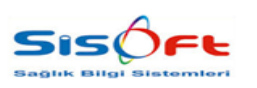

ENGELLİ SAĞLIK KURULU RAPORU

Doküman No : KL-49 Yürürlük Tarihi : 28.03.2019 Revizyon No : 00 Revizyon Tarihi : --Sayfa No : 18 / 18

#### **5. Uyari Mesajlari**

| Engelli Sağlık Kurulu Ra | poru Uyarı Mesajları |
|--------------------------|----------------------|
| 13158                    | 211                  |
| 14136                    | 278                  |
| 11445                    | 11932                |
| 1310                     | 14039                |
| 14767                    | 12100                |
| 12339                    | 1956                 |
| 251                      |                      |

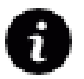

**Engelli Sağlık Kurulu Raporu** formunda karşılaşabileceğiniz uyarı mesajları hakkında detaylı bilgi için; **1.315.28.28.0** numaralı **(1.315.28.28.0) – Sağlık Kurulu Modülü Uyarı Mesajları** dokümanını inceleyebilirsiniz.

| <b>HAZIRLAYAN</b><br>Yazılım ve Kalite Birimi | <b>ADRES</b><br>Mutlukent Mahallesi 1989. Cadde No: 2<br>06810 Çankaya/Ankara | ONAY<br>Genel Müdür |
|-----------------------------------------------|-------------------------------------------------------------------------------|---------------------|